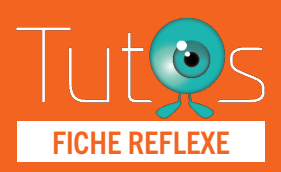

01

02

# **OFFICINE DE VILLE**

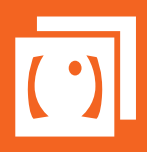

SE CONNECTEI

Retrouver l'ensemble des informations sur le wiki du Portail de santé PACA - https://tutos.sante-paca.fr/

## ACCÈS PLATEFORME TERCOVID

www.sante-paca.fr

- Saisir votre identifiant et mot de passe dans l'espace **SE CONNECTER**. En cas d'oubli, cliquer sur Mot de passe oublié et suivre les instructions.
- Dans l'onglet OUTILS RÉGIONAUX / TerCOVID , cliquer sur Suivi hospitalier.

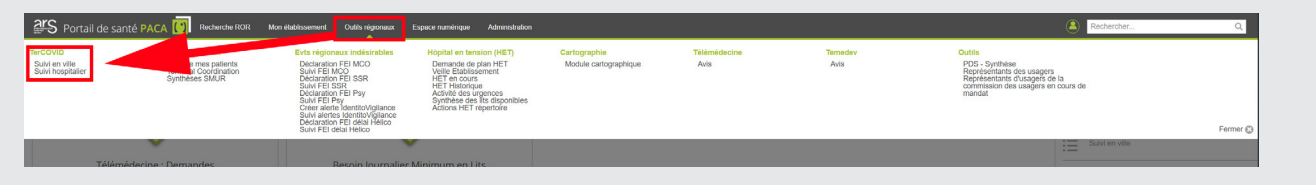

### **GESTION DE LA FILE ACTIVE**

#### **GESTION DE LA FILE ACTIVE DE VOS PATIENTS**

Affichage

La page affiche tous les patients pour lesquels vous avez été référencé comme professionnel traitant ou professionnel impliqué.

#### Usage des filtres

Certains professionnels sont déjà impliqués dans les réseaux de soins et ont déjà l'usage du suivi de leurs patients. Afin de simplifier la lecture de la liste, nous vous conseillons alors d'utiliser le **Filtre structure** avec le nom **"TerCOVID**"

#### **GESTION DU DOSSIER DE SUIVI**

Depuis la liste de vos patients :

- Cliquer sur le bouton Actions
- Sélectionner le formulaire COVID-19 Officine de ville.

| 0                                  | heures   | 19/09/2020 0 19/91 | 19/09/2020 0 19/09 (9/0) |                  |                                                                                                    |                       |
|------------------------------------|----------|--------------------|--------------------------|------------------|----------------------------------------------------------------------------------------------------|-----------------------|
|                                    | 59 ans   | 19/03/2020 à 14:06 | 19/03/2020 à 14:06 (J+0) | TerCOVID         | 13013 MARSEILLE 13 Actions                                                                            | Effectuer une demande |
| TEST - POTEAU Etienne<br>Né POTEAU | 23 ans   | 19/03/2020 à 13:28 | 19/03/2020 à 10:23 (J+0) | TerCOVID         | Actions                                                                                               | Demandes d'inclus     |
| •                                  | 69 ans   | 09/03/2020 à 18:35 |                          | TerminalAVC      | Ovir l'historique des évènements                                                                      | NOUVEAU Patient       |
| •                                  | 29 ans   | 24/12/2015 à 22:14 |                          | OncoSteCatherine | <ul> <li>Créer une demande d'inclusion</li> <li>COVID19 - Demande de modification identité</li> </ul> | TEST Test<br>Né TEST  |
| Ŷ                                  | 16 jours | 19/03/2020 à 11:39 |                          | TerCOVID         | COVID19 - Medecin de ville le 13/03/2020 à     COVID19 - Medecin de ville le 13/03/2020 à             | 08:47                 |
|                                    |          | •                  | Précédent 1 2 3 4        | Suivant »        | COVID19 - Officine de ville                                                                           | 12.07                 |

Le formulaire de saisie s'ouvre

## 03

## **RÉCUPÉRER L'ORDONNANCE**

#### ONGLET OFFICINE

Identité du patient : Non modifiable Accès aux pièces-jointes : le document est téléchargeable en cliquant directement sur son titre

#### Onglet Synthèse du dossier

Cet onglet reprend automatiquement les différents éléments renseignés par les différents acteurs du parcours du patient.

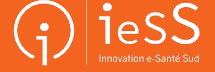